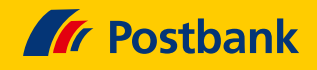

# Kurz erklärt: Internet PIN im Online-Banking zur Freigabe von Kartenzahlungen einrichten

Die Sicherheit Ihrer Daten ist eines unserer wichtigsten Anliegen. Um Ihre Kreditkarten-Zahlungen im Internet besser zu schützen, führen wir als zusätzliche Sicherung eine Internet PIN ein. Diese können Sie sich im Postbank Online-Banking ganz leicht selbst vergeben. Wie? Das erfahren Sie nachfolgend.

#### **Hinweis**

Für die abschließende Freigabe Ihrer Internet PIN benötigen Sollten Sie es noch nicht nutzen, laden Sie sich bitte die Sie das BestSign-Sicherheitsverfahren.

App herunter, richten Sie sie ein und aktivieren Sie Best-Sign.

#### Schritt 1: Einloggen

Melden Sie sich wie gewohnt mit Ihren Zugangsdaten im Postbank Banking & Brokerage an.

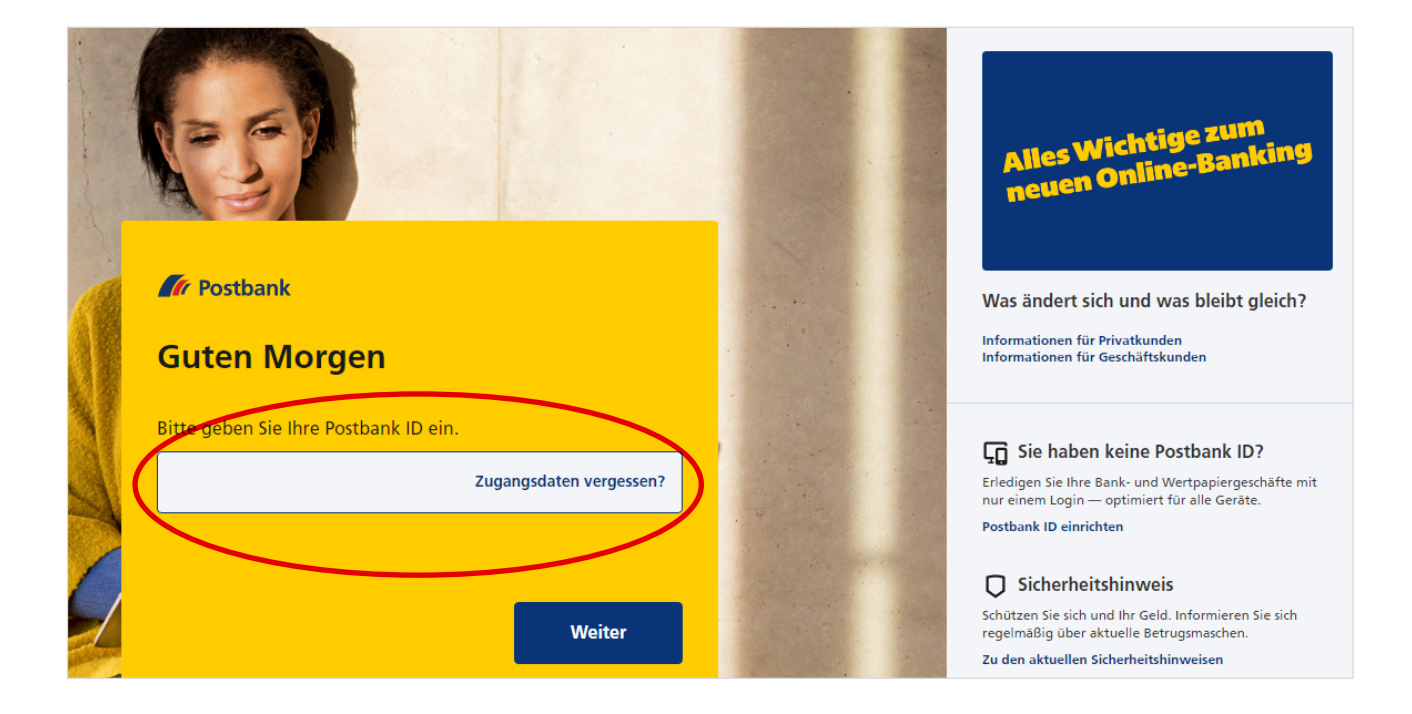

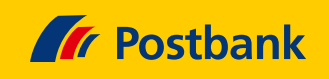

### Schritt 2: Services auswählen

Klicken Sie nun auf den Reiter "Services".

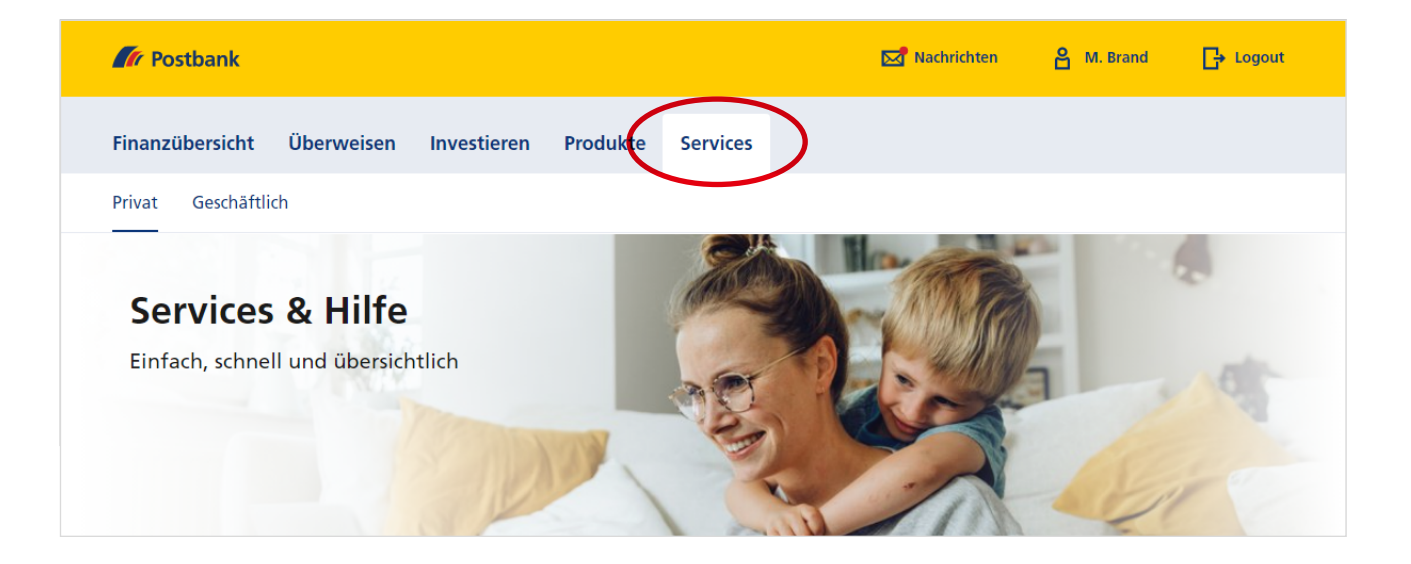

#### Schritt 3: Karte aufrufen

Wählen Sie jetzt den Begriff "Karte" aus.

|                  |             |            | $\frown$ |        |                        |                 |               |           |   |
|------------------|-------------|------------|----------|--------|------------------------|-----------------|---------------|-----------|---|
| Top-Services     | Alle        | Konto      | Karte    | Kredit | Investieren und Sparen | Zahlungsverkehr | Einstellungen | Sonstiges |   |
| Begriff eingeb   | en, Service | s filtern  |          | ٩      |                        |                 |               |           |   |
| Adressänderun    | g zum W     | unschtermi | n        |        |                        |                 |               |           | + |
| Sicherheitsverfa | ihren ver   | walten     |          |        |                        |                 |               |           | + |
|                  | Card na     | hbestellen | /sperren |        |                        |                 |               |           | + |

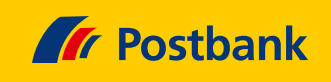

#### Schritt 4: Kreditkarten Internet PIN vergeben

Starten Sie die Vergabe Ihrer Internet PIN mit einem Klick auf die entsprechende Befehlszeile.

→

➔

| Debitkarte-/ SparCard-Limit ändern                                                                    |  |
|----------------------------------------------------------------------------------------------------|--|
| Kreditkarte sperren                                                                                   |  |
| Kreditkarten-Limit ändern                                                                             |  |
| Kreditkarten-Internet PIN vergeben<br>Vergeben Sie eine PIN für Onlinezahlungen mit Ihrer Kreditkarte |  |
|                                                                                                    |  |

### Schritt 5: Kreditkarte auswählen

Wird lediglich eine Kreditkarte aufgeführt, klicken Sie diese bitte an.

Bei mehreren Kreditkarten wählen Sie einfach Ihre gewünschte Karte aus. Jede Karte erfordert eine eigene Internet PIN.

| K         | reditkarten-Internet PIN                                                                                                    |
|-----------|----------------------------------------------------------------------------------------------------|
| 1         | Neue PIN eingeben                                                                                                    |
| Di<br>ine | e Eingabe der mobileTAN muss zusätzlich durch eine Internet PIN bestätigt werden, welche Sie hier für jede Ihrer Karten<br>dividuell festlegen können. |
| Kı        | reditkarte                                                                                                    |
|           | Kreditkarte auswählen                                                                                                    |
| -         |                                                                                                    |

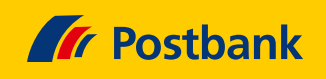

## Schritt 6: PIN vergeben und wiederholen

Geben Sie eine 6-stellige PIN Ihrer Wahl in das dafür vorgesehene Eingabefeld ein. Beachten Sie dabei bitte die PIN-Anforderungen. Anschließend wiederholen Sie die Eingabe in dem entsprechenden Feld.

| Kreditkarte                                         |                                                        |
|-----------------------------------------------------|--------------------------------------------------------|
| Visa                                                | ~                                                      |
| Kreditkarten-Internet PIN                           |                                                        |
| PIN eingeben 6/6                                    | PIN-Anforderungen                                      |
|                                                     | PIN-Länge (6 Zeichen)                                  |
|                                                     | <ul> <li>numerische Zeichen verwenden (0-9)</li> </ul> |
| PIN Eingabe wiederholen 6/6                         | verschiedene Zeichen verwenden                         |
|                                                     | keine aufsteigenden / absteigenden Zeichenfolgen       |
|                                                     |                                                        |
|                                                     |                                                        |
|                                                     |                                                        |
| i Bitte beachten Sie folgende Informationen und Bed | ingungen                                               |
| → Sonderbedingungen für das 3D Secure-Verfahren bei | Karten-Online-Transaktionen                            |
|                                                     |                                                        |

#### Schritt 7: PIN freigeben

Geben Sie Ihre Internet PIN mit dem BestSign-Verfahren frei.

| Bestsign aktuell<br><b>Freigabe mit Ihrem BestSign-Verfahren</b><br>Bitte prüfen Sie die Angaben in Ihrer App und geben Sie den Auftrag frei. |
|----------------------------------------------------------------------------------------------------|
| Haben Sie Probleme bei der Freigabe?                                                                                                    |
| GFreigabe erneut<br>senden→Sicherheitsverfahren<br>verwalten                                                                                  |

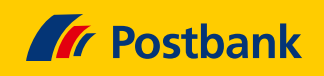

## Schritt 8: Fertig!

 $\rightarrow$ 

Sie erhalten eine Bestätigung über die erfolgreiche Erfassung Ihrer Internet PIN. Diese kann jederzeit geändert oder neu vergeben werden. Die Internet PIN ist sofort nach Bestätigung nutzbar. Mit einem Klick auf "Fertig" schließen Sie den Vorgang ab.

| Kreditkarten-Internet PIN                                                                        |
|--------------------------------------------------------------------------------------------------|
| ✓ Auftrag bestätigen                                                                             |
| Visa<br>**** **** 4046                                                                           |
| Kreditkarten-Internet PIN wurde festgelegt                                                       |
| Diese kann nun in Verbindung mit mobileTAN für Zahlungsaufträge im<br>Internet verwendet werden. |
| Fertig                                                                                           |